# **PIX/ASA** as a Remote VPN Server with Extended Authentication using CLI and ASDM Configuration Example

### Contents

Introduction **Prerequisites Requirements Components Used Related Products Conventions Background Information** Configurations Configure the ASA/PIX as a Remote VPN Server using ASDM Configure the ASA/PIX as a Remote VPN Server using CLI **Cisco VPN Client Password Storage Configuration Disable the Extended Authentication** Verify **Troubleshoot** Incorrect Crypto ACL **Related Information** 

## **Introduction**

This document describes how to configure the Cisco 5500 Series Adaptive Security Appliance (ASA) to act as a remote VPN server using the Adaptive Security Device Manager (ASDM) or CLI. The ASDM delivers world-class security management and monitoring through an intuitive, easy-to-use Web-based management interface. Once the Cisco ASA configuration is complete, it can be verified using the Cisco VPN Client.

Refer to <u>PIX/ASA 7.x and Cisco VPN Client 4.x with Windows 2003 IAS RADIUS (Against Active</u> <u>Directory) Authentication Configuration Example</u> in order to set up the remote access VPN connection between a Cisco VPN Client (4.x for Windows) and the PIX 500 Series Security Appliance 7.x. The remote VPN Client user authenticates against the Active Directory using a Microsoft Windows 2003 Internet Authentication Service (IAS) RADIUS server.

Refer to <u>PIX/ASA 7.x and Cisco VPN Client 4.x for Cisco Secure ACS Authentication</u> <u>Configuration Example</u> in order to set up a remote access VPN connection between a Cisco VPN Client (4.x for Windows) and the PIX 500 Series Security Appliance 7.x using a Cisco Secure Access Control Server (ACS version 3.2) for extended authentication (Xauth).

## **Prerequisites**

#### **Requirements**

This document assumes that the ASA is fully operational and configured to allow the Cisco ASDM or CLI to make configuration changes.

**Note:** Refer to <u>Allowing HTTPS Access for ASDM</u> or <u>PIX/ASA 7.x: SSH on the Inside and Outside</u> <u>Interface Configuration Example</u> to allow the device to be remotely configured by the ASDM or Secure Shell (SSH).

### **Components Used**

The information in this document is based on these software and hardware versions:

- Cisco Adaptive Security Appliance Software Version 7.x and later
- Adaptive Security Device Manager Version 5.x and later
- Cisco VPN Client Version 4.x and later

The information in this document was created from the devices in a specific lab environment. All of the devices used in this document started with a cleared (default) configuration. If your network is live, make sure that you understand the potential impact of any command.

### **Related Products**

This configuration can also be used with Cisco PIX Security Appliance Version 7.x and later.

#### **Conventions**

Refer to <u>Cisco Technical Tips Conventions</u> for more information on document conventions.

## **Background Information**

Remote access configurations provide secure remote access for Cisco VPN clients, such as mobile users. A remote access VPN lets remote users securely access centralized network resources. The Cisco VPN Client complies with the IPSec protocol and is specifically designed to work with the security appliance. However, the security appliance can establish IPSec connections with many protocol-compliant clients. Refer to the <u>ASA Configuration Guides</u> for more information on IPSec.

Groups and users are core concepts in the management of the security of VPNs and in the configuration of the security appliance. They specify attributes that determine users access to and use of the VPN. A group is a collection of users treated as a single entity. Users get their attributes from group policies. Tunnel groups identify the group policy for a specific connections. If you do not assign a particular group policy to a users, the default group policy for the connection applies.

A tunnel group consists of a set of records that determines tunnel connection policies. These records identify the servers to which the servers to which the tunnel users are authenticated, as well as the accounting servers, if any, to which connections information is sent. They also identify a default group policy for the connections, and they contain protocol-specific connection

parameters. Tunnel groups include a small number of attributes that pertains to the creation of the tunnel itself. Tunnel groups include a pointer to a group policy that defines user-oriented attributes.

**Note:** In the sample configuration in this document, local user accounts are used for authentication. If you would like to use another service, such as LDAP and RADIUS, refer to <u>Configuring an External RADIUS Server for Authorization and Authentication</u>.

The Internet Security Association and Key Management Protocol (ISAKMP), also called IKE, is the negotiation protocol that hosts agree on how to build an IPSec Security Association. Each ISAKMP negotiation is divided into two sections, Phase1 and Phase2. Phase1 creates the first tunnel to protect later ISAKMP negotiation messages. Phase2 creates the tunnel that protects data that travels across the secure connection. Refer to <u>ISAKMP Policy Keywords for CLI</u> <u>Commands</u> for more information on ISAKMP.

## **Configurations**

### Configure the ASA/PIX as a Remote VPN Server using ASDM

Complete these steps in order to configure the Cisco ASA as a remote VPN server using ASDM:

1. Select Wizards > VPN Wizard from the Home

| Rules                    | Search Options To                                       | ols Wizards Help             | _              |                           |                      |                 |             |                  |
|--------------------------|---------------------------------------------------------|------------------------------|----------------|---------------------------|----------------------|-----------------|-------------|------------------|
| Iome                     | Configuration Mr                                        | Startup Wizard<br>VPN Wizard | Lorward Search | th Refresh                | 🔜 🤪<br>Save Heli     | <b>)</b>        |             | CISCO SYS        |
| Device Ir                | formation                                               |                              |                | -Interface Sta            | tus                  |                 |             |                  |
| General                  | License                                                 |                              |                | Interface                 | IP Address/M         | lask Line       | Link        | Current Kbpr     |
| Host Na                  | me: ciscoasa.cis                                        | co.com                       |                | inside                    | 172.16.1.2/24        | o up            | O up        | 1                |
| ASA Ven                  | sion: 7.0(4)                                            | Device Uptime:               | 0d 0h 12m 35s  | Dutside                   | 10.10.10.2124        | V up            | on o        | u                |
| ASDM V                   | ersion: 5.0(4)                                          | Device Type:                 | ASA5520        |                           |                      |                 |             |                  |
| Firewall                 | Mode: Routed                                            | Context Mode:                | Single         |                           |                      |                 |             |                  |
| Total Fla                | sh: 64 MB                                               | Total Memory:                | 512 MB         |                           | •                    |                 |             |                  |
| MOM Stat                 |                                                         |                              |                | Select an inte            | rface to view input  | t and output Ko | ps          |                  |
| IKE Tun                  | nels: 0                                                 | IPSec Tunnels:               | 0              | - Connections             | s Per Second Usage   |                 |             |                  |
| -CPU-                    | CPU Usage (perol<br>00<br>04<br>04<br>02                | ent)                         |                | 0.5<br>18:02:25<br>UDP: 0 | TCP:                 | 0 _             | Total: 0    |                  |
| 13:02:40                 | 13:02:20                                                |                              |                | outside' Inte             | erface Traffic Usage | (Kbps) —        |             |                  |
| Memon<br>60%8<br>13.0254 | Memory Usage (M<br>512<br>304<br>255<br>128<br>13-02-26 | 18)                          |                | 0.5<br>18.02.20           | 1ps: 0               | 📕 Output Kbp    | s: 0        |                  |
| Latest A                 | SDM Syslog Message                                      | 19                           |                |                           |                      | <u> </u>        | onfigure AS | DM Syslog Filter |
|                          |                                                         | Syslog Disabled              |                |                           |                      |                 |             | 1                |

2. Select the **Remote Access** VPN tunnel type and ensure that the VPN Tunnel Interface is set as

#### desired.

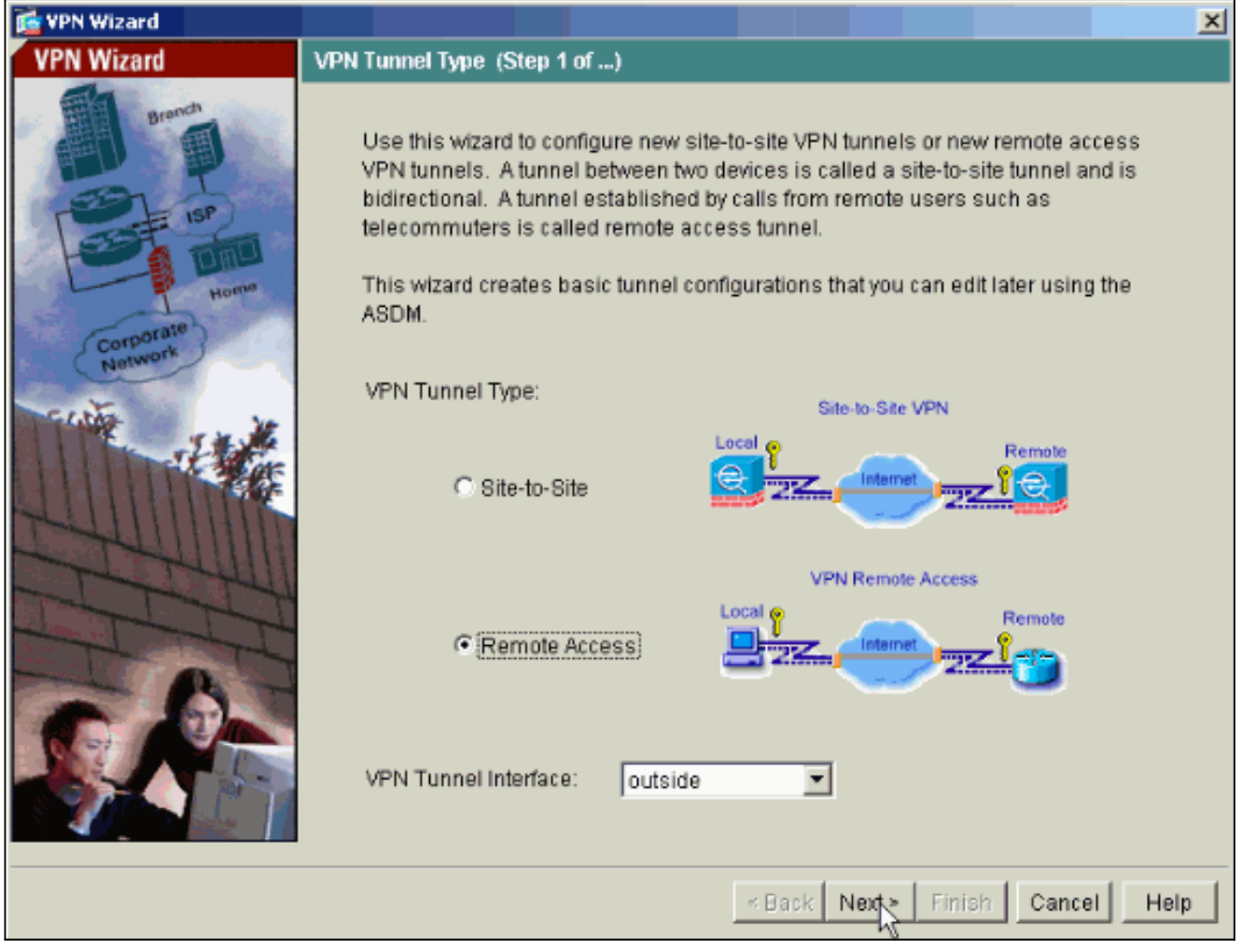

3. The only VPN Client Type available is already selected. Click **Next**.

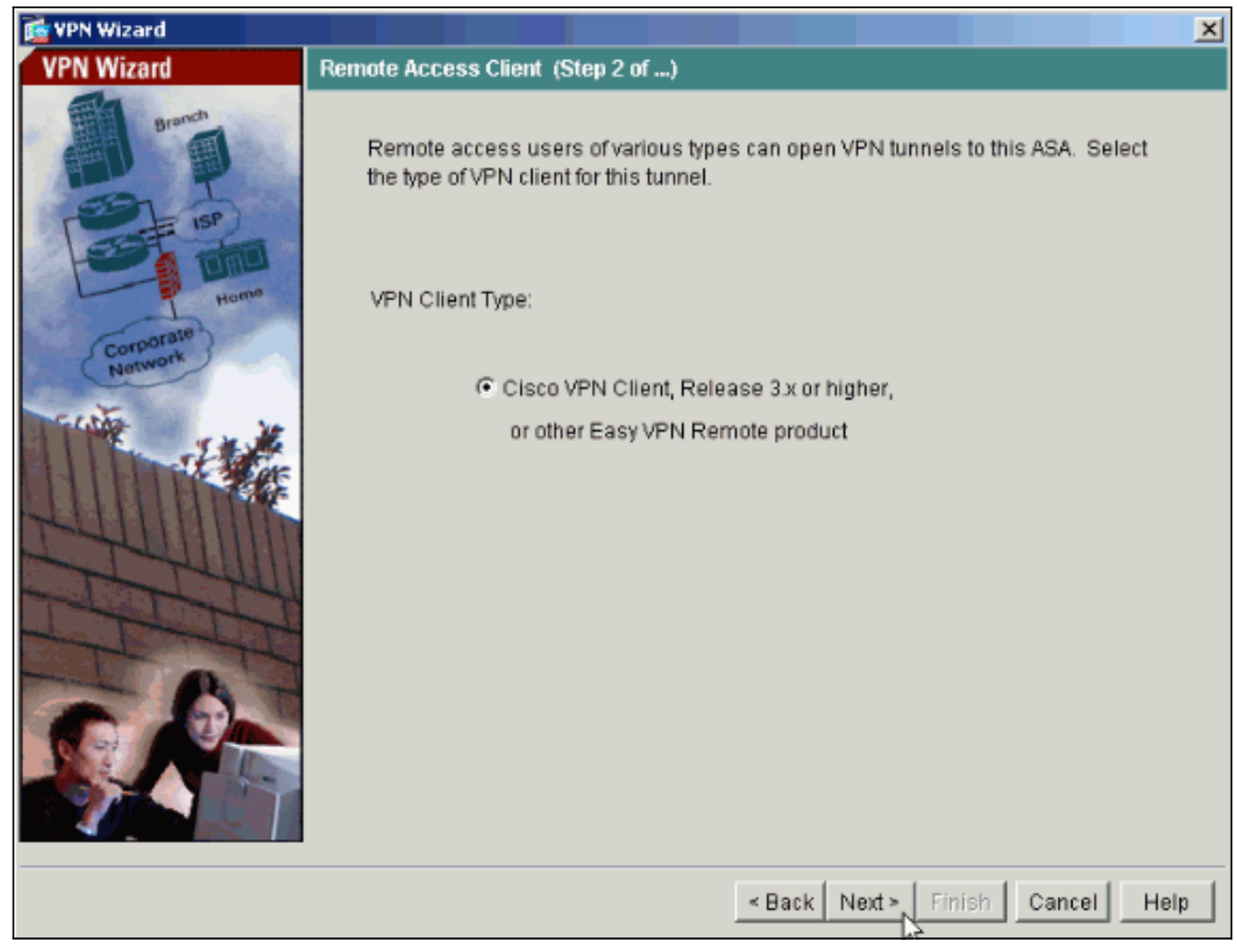

 Enter a name for the Tunnel Group Name. Supply the authentication information to use. Preshared Key is selected in this example.

| 💼 VPN Wizard                              |                                                                                                    |
|-------------------------------------------|----------------------------------------------------------------------------------------------------|
| VPN Wizard                                | VPN Client Tunnel Group Name and Authentication Method (Step 3 of)                                                                                                    |
| Branch<br>Diana<br>Diana<br>Diana<br>Home | The ASA allows you to group remote access tunnel users based on common<br>connection parameters and client attributes configured in the following screens.<br>Use the same tunnel group name for the device and the remote client. Select the<br>type of authentication: shared secret or certificate. If certificate, select the certificate<br>name and the certificate signing algorithm. |
| Corporate<br>Network                      | Tunnel Group Name: hillvalleyvpn                                                                                                    |
|                                           | Authentication     Pre-shared Key                                                                                                    |
| STUM                                      | Pre-shared Key: cisco123                                                                                                    |
| THIT                                      | C Certificate                                                                                                    |
| - BT                                      | Certificate Signing Algorithm: rsa-sig                                                                                                    |
|                                           | Trustpoint Name:                                                                                                    |
|                                           |                                                                                                    |
|                                           | < Back Next > Finish Cancel Help                                                                                                    |

Note: There is not a way to hide/encrypt the pre-shared key on the ASDM. The reason is that the ASDM should only be used by people who configure the ASA or by people who are assisting the customer with this configuration.

5. Choose whether you want remote users to be authenticated to the local user database or to an external AAA server group. Note: You add users to the local user database in step 6.Note: Refer to PIX/ASA 7.x Authentication and Authorization Server Groups for VPN Users via ASDM Configuration Example for information on how to configure an external AAA server group via

ASDM.

| 💼 VPN Wizard                               |                                                                                                    |
|--------------------------------------------|----------------------------------------------------------------------------------------------------|
| VPN Wizard                                 | Client Authentication (Step 4 of)                                                                                                    |
| Branch<br>Branch<br>ISP<br>Home<br>Network | To authenticate remote users using local device user database, select the first option below. You can create user accounts in the next screen.<br>To use external AAA servers instead, select the second option. You can select an existing AAA server group or create a new one using the New button below.<br>To manage all other AAA settings, use Configuration > Features > Properties > AAA Setup category in the main ASDM window. |
|                                            | <ul> <li>Authenticate using the local user database</li> <li>Authenticate using an AAA server group</li> <li>AAA Server Group</li> </ul>                                                                                                    |
|                                            | < Back Next > Finish Cancel Help                                                                                                    |

6. Add users to the local database if necessary.Note: Do not remove existing users from this window. Select Configuration > Device Administration > Administration > User Accounts in the main ASDM window to edit existing entries in the database or to remove them from the database.

| 📸 VPN Wizard         |                                                                                                    |
|----------------------|----------------------------------------------------------------------------------------------------|
| VPN Wizard<br>Branch | User Accounts (Step 5 of 11)<br>Enter a new username/password into the user authentication database. To edit<br>existing entries in the database or to remove them from the database, go to |
| ISP ISP INTO         | Configuration > Device Administration > Administration > User Accounts in the main ASDM window.                                                                                             |
| Corpolation          | Username:     Osername       Add >>     admin       einstein     marty       docbrown     docbrown                                                                                          |
|                      | Confirm Password (optional):                                                                                                    |
|                      |                                                                                                    |
|                      | < Back Next > Finish Cancel Help                                                                                                    |

 Define a pool of local addresses to be dynamically assigned to remote VPN Clients when they connect.

| 🔂 VPN Wizard         |                                                                                                    | × |
|----------------------|----------------------------------------------------------------------------------------------------|---|
| VPN Wizard           | Address Pool (Step 6 of 11)                                                                             |   |
|                      | Enter a pool of local addresses to be used for assigning dynamic IP addresses to<br>remote VPN clients. |   |
| Corporate<br>Network | Tunnel Group Name: hillvalleyvpn                                                                        |   |
| THE HA               | Pool Name: vpnpool 💌                                                                                    |   |
| LUIM                 | Range Start Address: 172.16.1.100                                                                       |   |
| TTT                  | Range End Address: 172.16.1.199                                                                         |   |
|                      | Subnet Mask (Optional): 255.255.255.0                                                                   |   |
|                      | < Back Next > Finish Cancel Help                                                                        |   |

8. *Optional:* Specify the DNS and WINS server information and a Default Domain Name to be pushed to remote VPN Clients.

| 💼 VPN Wizard |                                                                                                    |
|--------------|----------------------------------------------------------------------------------------------------|
| VPN Wizard   | Attributes Pushed to Client (Optional) (Step 7 of 11)                                                                                                    |
| Branch       | Attributes you configure below are pushed to the VPN client when the client<br>connects to the ASA. If you do not want an attribute pushed to the client, leave the<br>corresponding field blank. |
| Corporate    | Tunnel Group: hillvalleyvpn                                                                                                    |
| Network      | Primary DNS Server:                                                                                                    |
| JI MARKE     | Secondary DNS Server:                                                                                                    |
| - TUTUU      | Primary WINS Server:                                                                                                    |
| TH TH        | Secondary WINS Server:                                                                                                    |
|              | Default Domain Name:                                                                                                    |
|              |                                                                                                    |
|              | Back Next > Finish Cancel Help                                                                                                    |

9. Specify the parameters for IKE, also known as IKE Phase 1.Configurations on both sides of the tunnel must match exactly. However, the Cisco VPN Client automatically selects the proper configuration for itself. Therefore, no IKE configuration is necessary on the client PC.

| 薩 VPN Wizard                                                                                                    |                                                                                                    | × |
|----------------------------------------------------------------------------------------------------|----------------------------------------------------------------------------------------------------|---|
| VPN Wizard                                                                                                    | IKE Policy (Step 8 of 11)                                                                                                    |   |
| Branch<br>Branch<br>Branch<br>Branch<br>Branch<br>Branch<br>Branch<br>Branch<br>Branch<br>Branch<br>Branch<br>Branch<br>Branch<br>Branch<br>Branch<br>Branch<br>Branch<br>Branch<br>Branch<br>Branch<br>Branch<br>Branch<br>Branch<br>Branch | Select the encryption algorithm, authentication algorithm, and Diffie-Hellman group<br>for the devices to use to negotiate an Internet Key Exchange (IKE) security<br>association between them. Configurations on both sides of the connection must<br>match exactly. |   |
| Corobrate<br>Network                                                                                                    | Encryption:                                                                                                    |   |
|                                                                                                    | Authentication: SHA                                                                                                    |   |
| STUT                                                                                                    | DH Group: 2                                                                                                    |   |
|                                                                                                    |                                                                                                    |   |
|                                                                                                    | < Back Next > Finish Cancel Help                                                                                                    | , |

10. Specify the parameters for IPSec, also known as IKE Phase 2.Configurations on both sides of the tunnel must match exactly. However, the Cisco VPN Client automatically selects the proper configuration for itself. Therefore, no IKE configuration is necessary on the client PC.

| 🚰 VPN Wizard                                                       |                                                                                                    |
|--------------------------------------------------------------------|----------------------------------------------------------------------------------------------------|
| VPN Wizard                                                         | IPSec Encryption and Authentication (Step 9 of 11)                                                                                                   |
| Branch<br>Branch<br>Branch<br>Branch<br>Branch<br>Branch<br>Branch | Select the encryption and authentication algorithms for this IPSec VPN tunnel.<br>Configurations on both sides of the connection must match exactly. |
| Network                                                            | Encryption: 3DES                                                                                                    |
|                                                                    | Authentication:                                                                                                    |
|                                                                    | < Back Next > Finish Cancel Help                                                                                                    |

11. Specify which, if any, internal hosts or networks should be exposed to remote VPN users. If you leave this list empty, it allows remote VPN users to access the entire inside network of the ASA. You can also enable split tunneling on this window. Split tunneling encrypts traffic to the resources defined earlier in this procedure and provides unencrypted access to the Internet at large by not tunneling that traffic. If split tunneling is *not* enabled, all traffic from remote VPN users is tunneled to the ASA. This can become very bandwidth and processor intensive, based on your configuration.

| 🚺 VPN Wizard                                                                                                    |                                                                                                    | X                                                                                                    |
|----------------------------------------------------------------------------------------------------|----------------------------------------------------------------------------------------------------|----------------------------------------------------------------------------------------------------|
| VPN Wizard                                                                                                    | Address Translation Exemption and Split Tunnelin                                                                                                    | ng (Optional) (Step 10 of 11)                                                                                                  |
| Branch<br>Branch<br>I SP<br>Horma                                                                                                    | Network Address Translation (NAT) is used to hid<br>users. You can make exceptions to NAT to expos<br>network to authenticated remote users protected i<br>To expose the entire network behind the most ser<br>without NAT, leave the selection list blank. | de the internal network from outside<br>se the entire or part of the internal<br>by VPN.<br>cure interface to remote VPN users |
| Corporate<br>Notwork                                                                                                    | Host/Network to Be Added                                                                                                    | Selected Hosts/Networks:                                                                                                    |
| and the second second s |                                                                                                    |                                                                                                    |
| 1 Ale                                                                                                    | Interface: inside                                                                                                    | Add >>                                                                                                    |
|                                                                                                    | IP address: 0.0.0.0                                                                                                    | Delete                                                                                                    |
| TH                                                                                                    | Mask: 0.0.0.0 💌                                                                                                    |                                                                                                    |
|                                                                                                    | Enable split tunneling to let remote users hav<br>resources defined above, and unencrypted ac                                                                                                    | ve simultaneous encrypted access to the<br>ccess to the internet.                                                              |
|                                                                                                    | < Back                                                                                                    | Next > KFinish Cancel Help                                                                                                    |

12. This window shows a summary of the actions that you have taken. Click **Finish** if you are satisfied with your configuration.

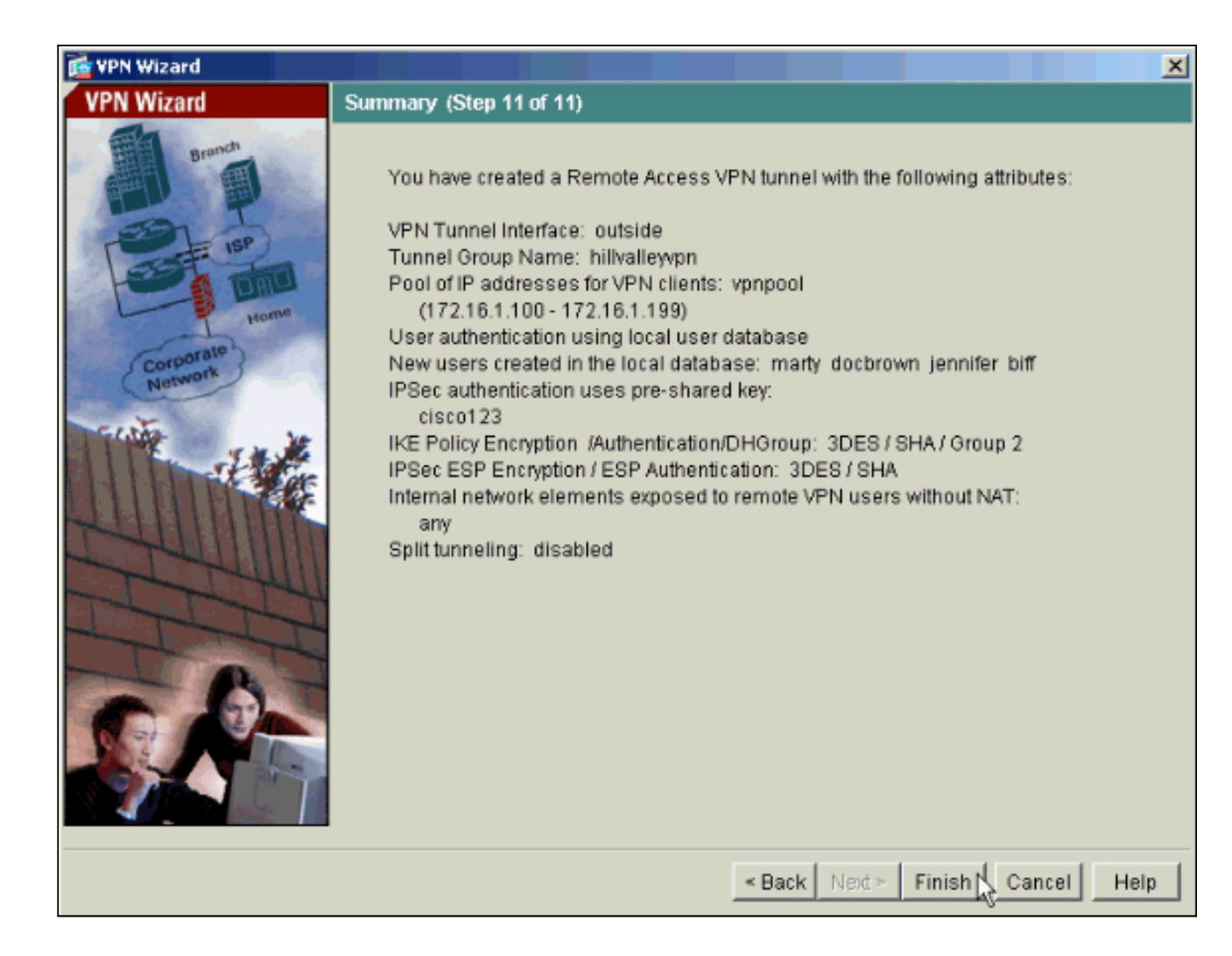

### Configure the ASA/PIX as a Remote VPN Server using CLI

Complete these steps in order to configure a remote VPN Access Server from the command line. Refer to <u>Configuring Remote Access VPNs</u> or <u>Cisco ASA 5500 Series Adaptive Security</u> <u>Appliances-Command References</u> for more information on each command that is used.

- 1. Enter the **ip local pool** command in global config mode in order to configure IP address pools to use for VPN remote access tunnels. In order to delete address pools, enter the no form of this command. The security appliance uses address pools based on the tunnel group for the connection. If you configure more than one address pool for a tunnel group, the security appliance uses them in the order in which they are configured. Issue this command in order to create a pool of local addresses that can be used to assign dynamic addresses to remote-access VPN Clients:ASA-AIP-CLI(config)#ip local pool vpnpool 172.16.1.100-172.16.1.199 mask 255.255.255.0
- 2. Issue this command: ASA-AIP-CLI(config) #username marty password 12345678
- 3. Issue this set of commands in order to configure the specific tunnel:ASA-AIP-CLI(config)#isakmp policy 1 authentication pre-shareASA-AIP-CLI(config)#isakmp policy 1 encryption 3desASA-AIP-CLI(config)#isakmp policy 1 hash shaASA-AIP-CLI(config)#isakmp policy 1 group 2ASA-AIP-CLI(config)#isakmp policy 1 lifetime 43200ASA-AIP-CLI(config)#isakmp enable outsideASA-AIP-CLI(config)#crypto ipsec transform-set ESP-3DES-SHA esp-3des esp-sha-hmacASA-AIP-CLI(config)#crypto dynamic-map outside\_dyn\_map 10 set transform-set ESP-3DES-SHAASA-AIP-CLI(config)#crypto dynamic-map outside\_dyn\_map 10 set reverse-routeASA-AIP-CLI(config)#crypto dynamic-map outside\_dyn\_map 10 set security-association lifetime

seconds 288000ASA-AIP-CLI(config)#crypto map outside\_map 10 ipsec-isakmp dynamic outside\_dyn\_mapASA-AIP-CLI(config)#crypto map outside\_map interface outsideASA-AIP-CLI(config)#crypto isakmp nat-traversal

- 4. Optional: If you would like the connection to bypass the access-list that is applied to the interface, issue this command: ASA-AIP-CLI(config)#sysopt connection permit-ipsec Note: This command works on 7.x images before 7.2(2). If you use image 7.2(2), issue the ASA-AIP-CLI(config)#sysopt connection permit-vpn command.
- 5. Issue this command: ASA-AIP-CLI(config) #group-policy hillvalleyvpn internal
- 6. Issue these commands in order to configure client connection settings:ASA-AIP-CLI(config)#group-policy hillvalleyvpn attributesASA-AIP-CLI(config)#(config-grouppolicy)#dns-server value 172.16.1.11ASA-AIP-CLI(config)#(config-group-policy)#vpntunnel-protocol IPSecASA-AIP-CLI(config)#(config-group-policy)#default-domain value test.com
- 7. Issue this command: ASA-AIP-CLI(config) #tunnel-group hillvalleyvpn ipsec-ra
- 8. Issue this command: ASA-AIP-CLI(config) #tunnel-group hillvalleyvpn ipsec-attributes
- 9. Issue this command: ASA-AIP-CLI(config-tunnel-ipsec) #pre-shared-key cisco123
- 10. Issue this command: ASA-AIP-CLI(config) #tunnel-group hillvalleyvpn general-attributes
- 11. Issue this command in order to refer the local user database for authentication.ASA-AIP-CLI(config-tunnel-general)#authentication-server-group LOCAL
- 12. Associate the group policy with the tunnel group ASA-AIP-CLI(config-tunnel-ipsec)# defaultgroup-policy hillvalleyvpn
- 13. Issue this command while in the general-attributes mode of the hillvalleyvpn tunnel-group in order to assign the vpnpool created in step 1 to the hillvalleyvpn group.ASA-AIP-CLI(config-tunnel-general)#address-pool vpnpool

#### Running Config on the ASA Device

ASA-AIP-CLI(config)#**show running-config** ASA Version 7.2(2) ! hostname ASAwAIP-CLI domain-name corp.com enable password WwXYvtKrnjXqGbul encrypted names ! interface Ethernet0/0 nameif outside security-level 0 ip address 10.10.10.2 255.255.255.0 ! interface Ethernet0/1 nameif inside security-level 100 ip address 172.16.1.2 255.255.255.0 ! interface Ethernet0/2 shutdown no nameif no security-level no ip address ! interface Ethernet0/3 shutdown no nameif no security-level no ip address ! interface Management0/0 shutdown no nameif no securitylevel no ip address ! passwd 2KFQnbNIdI.2KYOU encrypted ftp mode passive dns server-group DefaultDNS domain-name corp.com pager lines 24 mtu outside 1500 mtu inside 1500 ip local pool vpnpool 172.16.1.100-172.16.1.199 mask 255.255.255.0 no failover icmp unreachable rate-limit 1 burst-size 1 no asdm history enable arp timeout 14400 timeout xlate 3:00:00 timeout conn 1:00:00 half-closed 0:10:00 udp 0:02:00 icmp 0:00:02 timeout sunrpc 0:10:00 h323 0:05:00 h225 1:00:00 mgcp 0:05:00 mgcp-pat 0:05:00 timeout sip 0:30:00 sip\_media 0:02:00 sip-invite 0:03:00 sip-disconnect 0:02:00 timeout uauth 0:05:00 absolute group-policy hillvalleyvpn1 internal group-policy hillvalleyvpn1 attributes dns-server value 172.16.1.11 vpn-tunnel-protocol IPSec default-domain value test.com username marty password 6XmYwQ009tiYnUDN encrypted no snmp-server location no snmp-server contact snmp-server enable traps snmp authentication linkup linkdown coldstart crypto ipsec transform-set ESP-3DES-SHA esp-3des esp-sha-hmac crypto dynamic-map outside\_dyn\_map 10 set transform-set ESP-3DES-SHA crypto dynamic-map outside\_dyn\_map 10 set security-association lifetime

| seconds 288000 crypto map outside_map 10 ipsec-isakmp              |
|--------------------------------------------------------------------|
| dynamic outside_dyn_map crypto map outside_map interface           |
| outside crypto isakmp enable outside crypto isakmp                 |
| policy 10 authentication pre-share encryption 3des hash            |
| sha group 2 lifetime 86400 crypto isakmp nat-traversal             |
| 20 tunnel-group hillvalleyvpn type ipsec-ra tunnel-group           |
| hillvalleyvpn general-attributes address-pool vpnpool              |
| default-group-policy hillvalleyvpn tunnel-group                    |
| hillvalleyvpn ipsec-attributes pre-shared-key * telnet             |
| timeout 5 ssh timeout 5 console timeout 0 ! class-map              |
| <pre>inspection_default match default-inspection-traffic ! !</pre> |
| policy-map type inspect dns preset_dns_map parameters              |
| message-length maximum 512 policy-map global_policy                |
| class inspection_default inspect dns preset_dns_map                |
| inspect ftp inspect h323 h225 inspect h323 ras inspect             |
| netbios inspect rsh inspect rtsp inspect skinny inspect            |
| esmtp inspect sqlnet inspect sunrpc inspect tftp inspect           |
| <pre>sip inspect xdmcp ! service-policy global_policy global</pre> |
| prompt hostname context                                            |
| Cryptochecksum:0f78ee7ef3c196a683ae7a4804ce1192 : end              |
| ASA-AIP-CLI(config)#                                               |

### **Cisco VPN Client Password Storage Configuration**

If you have numerous Cisco VPN Clients, it is very hard to remember all the VPN Client usernames and passwords. In order to store the passwords in the VPN Client machine, configure the ASA/PIX and the VPN Client as this section describes.

#### ASA/PIX

Use the group-policy attributes command in global configuration mode:

group-policy VPNusers attributes password-storage enable

#### **Cisco VPN Client**

Edit the .pcf file and modify these parameters:

SaveUserPassword=1 UserPassword= <type your password>

#### **Disable the Extended Authentication**

In tunnel group mode, enter this command in order to disable the extended authentication, which is enabled by default, on the PIX/ASA 7.x:

asa(config)#tunnel-group client ipsec-attributes asa(config-tunnel-ipsec)#isakmp
ikev1-user-authentication none

After you disable the extended authentication, the VPN Clients do not pop-up a username/password for an authentication (Xauth). Therefore, the ASA/PIX does not require the username and password configuration to authenticate the VPN Clients.

## **Verify**

Attempt to connect to the Cisco ASA using the Cisco VPN Client in order to verify that the ASA is successfully configured.

#### 1. Select Connection Entries >

| New.                                                 |              |               |
|------------------------------------------------------|--------------|---------------|
| VPN Client - Version 4.0.5 (Rel)                     |              |               |
| Connection Entries Status Certificates Log           | Options Help |               |
| Connect to my_remote_vpn Ctrl+O<br>Disconnect Ctrl+D | pdify Delete | CISCO SYSTEMS |
| Create Shortcut<br>Modify                            | Host         | Transport     |
| Dglete<br>Dyplicate                                  |              |               |
| Set as Default Connection Entry                      |              |               |
| <u>N</u> ew                                          |              |               |
| Import                                               |              |               |
| Exit VPN Client Ctrl+Q                               |              |               |
| •                                                    |              | ۲<br>۲        |
| Not connected.                                       |              |               |

2. Fill in the details of your new connection. The Host field should contain the IP address or hostname of the previously configured Cisco ASA. The Group Authentication information should correspond to that used in <u>step 4</u>. Click **Save** when you are

| 👌 VPN Client 📔           | Ereate New VPN Cor | nnection Entry     | ×                    |
|--------------------------|--------------------|--------------------|----------------------|
| Connection Entry:        | ny_remote_vpn      |                    |                      |
| Description:             |                    |                    |                      |
| <u>H</u> ost:            | 10.10.10.2         |                    |                      |
| Authentication           | Transport Backup   | Servers Dial-Up    |                      |
| Group Auther             | tication           | ○ <u>M</u> utual G | iroup Authentication |
| <u>N</u> ame:            | hillvalleyvpn      |                    |                      |
| Password:                | ******             |                    |                      |
| C <u>o</u> nfirm Passw   | ord:  *******      |                    |                      |
|                          |                    |                    |                      |
| C Certificate Aut        | hentication        |                    |                      |
| <u>N</u> ame:            |                    | <b>v</b>           |                      |
| 🔲 S <u>e</u> nd CA C     | ertificate Chain   |                    |                      |
|                          |                    |                    |                      |
| Erase <u>U</u> ser Passw | ord                | <u>S</u> ave       | Cancel               |

finished.

3. Select the newly created connection, and click

| VPN Client - Version 4.0.5 (Rel)                     |            |               |
|------------------------------------------------------|------------|---------------|
| Connection Entries Status Certificates Log Options H | elp        |               |
| Connect New Import Modify                            | Delete     | CISCO SYSTEMS |
| Connection Entries Certificates Log                  |            |               |
| Connection Entry 🗸                                   | Host       | Transport 🔶   |
| my_remole_vpn                                        | 10.10.10.2 | IPSec/UDP     |
|                                                      |            |               |
| •                                                    |            |               |
| Not connected.                                       |            |               |

4. Enter a username and password for extended authentication. This information should match that specified in <u>steps 5 and</u>

|    | VPN Client   User Authentication for "my_remote_vpn" |                                  |           |  |  |  |  |
|----|------------------------------------------------------|----------------------------------|-----------|--|--|--|--|
|    | Enter Username and<br>Cisco Systems                  | l Password.<br><u>U</u> sername: | marty     |  |  |  |  |
| 6. |                                                      | Password:                        | OK Cancel |  |  |  |  |

5. Once the connection is successfully established select **Statistics** from the Status menu to verify the details of the tunnel. This window shows traffic and crypto information:

| 👶 VPN Client   Stati    | stics                |                        |                    | ×  |
|-------------------------|----------------------|------------------------|--------------------|----|
| Tunnel Details Rou      | ute Details 📔 Firewa | П                      |                    | _, |
| Address Informati       | ion Conn             | Connection Information |                    |    |
| Client: 172.1           | 16.1.100 Er          | ntry:                  | my_remote_vpn      |    |
| Server: 10.1            | 0.10.2 Ti            | me:                    | 0 day(s), 00:01.31 |    |
| Bytes                   | Crypt                | 0                      |                    |    |
| Received: 240           | Er                   | noryption:             | 168-bit 3-DES      |    |
| Sent: 4681              | 16 Au                | uthentication:         | HMAC-SHA1          |    |
| Packets Transport       |                      |                        |                    |    |
| Encrypted: 332          | T                    | ansparent Tunneling:   | Inactive           |    |
| Decrypted: 4            | Lo                   | ocal LAN:              | Disabled           |    |
| Discarded: 137          | Co                   | ompression:            | None               |    |
| Bypassed: 61            |                      |                        |                    |    |
|                         |                      |                        |                    |    |
|                         |                      |                        | Heset              |    |
|                         |                      |                        |                    |    |
|                         |                      |                        | Close              | N. |
|                         |                      |                        |                    | ъâ |
| vindow shows split tunr | nelina               |                        |                    |    |

information:

| ć | VPN Client   Sta | tistics            |     |                |              | ×   |
|---|------------------|--------------------|-----|----------------|--------------|-----|
|   | Tunnel Details   | oute Details Firew | all |                |              |     |
|   | Local LAN Routes |                    |     | Secured Routes |              |     |
|   | Network          | Subnet Mask        | ]   | Network        | Subnet Mask  |     |
|   |                  |                    |     | 0.0.0.0        | 0.0.0.0      | - 1 |
|   |                  |                    |     |                |              | - 1 |
|   |                  |                    |     |                |              | - 1 |
|   |                  |                    |     |                |              | - 1 |
|   |                  |                    |     |                |              | - 1 |
|   |                  |                    |     |                |              | - 1 |
|   |                  |                    |     |                |              |     |
|   |                  |                    |     |                |              |     |
|   |                  |                    |     |                | <u></u> lose | ° ↓ |

## **Troubleshoot**

Use this section to troubleshoot your configuration.

#### **Incorrect Crypto ACL**

ASDM 5.0(2) is known to create and apply a crypto access control list (ACL) that can cause problems for VPN Clients that use split tunneling, as well as for hardware clients in network-extension mode. Use ASDM version 5.0(4.3) or later to avoid this problem. Refer to Cisco bug ID <u>CSCsc10806</u> (registered customers only) for more details.

## **Related Information**

- <u>Cisco ASA 5500 Series Adaptive Security Appliances</u>
- Most Common L2L and Remote Access IPsec VPN Troubleshooting Solutions
- <u>Cisco ASA 5500 Series Adaptive Security Appliances Troubleshoot and Alerts</u>
- <u>Technical Support & Documentation Cisco Systems</u>